#### GUIDE ON HOW TO CREATE AWARD NOTICE IN THE POSTING PORTAL FOR BID OPPORTUNITIES POSTED FROM SEPTEMBER 3-28, 2020.

On **September 3**, **2020**, the PhilGEPS established an alternative facility for the posting of project requirements (bid) and awarded contracts (award) by the Procuring Entities.

Relative to the posting of the results of bidding, all Procuring Entities are advised to post the **awarded contracts** for bid opportunities posted in the temporary tool from **September 3-28, 2020**.

For a guide on how to navigate the portal and post the award notices, kindly follow the steps below:

### ACCESS THE NOTICE POSTING PORTAL

**1.** On the PhilGEPS Website, click on the link <u>notices.ps-philgeps.gov.ph</u> as shown below;

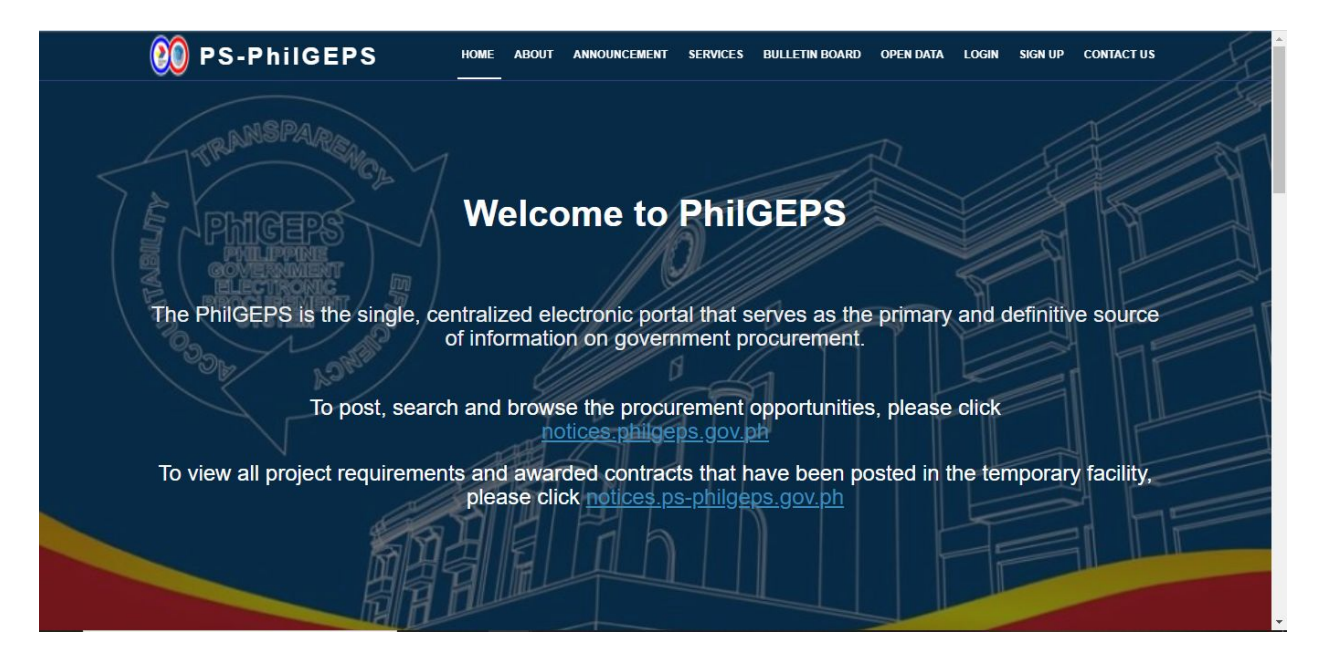

**2.** Users will be redirected to the Posting Portal. There are two (2) tabs that contain the posted notices — **Open Opportunities** and **Award Notices**.

# 2.1. Open Opportunities Tab

| Input Bid ID Input Procuring Entity Input Title |                                                         |                                                                                                    |                                   |                                                                          |                                                              | Select Bussiness Categ V dd/mm/yyyy 🖬 Search Clear |                            |                                 |                                                    |              |
|-------------------------------------------------|---------------------------------------------------------|----------------------------------------------------------------------------------------------------|-----------------------------------|--------------------------------------------------------------------------|--------------------------------------------------------------|----------------------------------------------------|----------------------------|---------------------------------|----------------------------------------------------|--------------|
| Bid<br>ID                                       | Procuring<br>Entity                                     | Title                                                                                                    | Approved<br>Budget of<br>Contract | Procurement<br>Mode                                                      | Business<br>Category                                         | Publish<br>Date                                    | Closing<br>Date            | Contact Person                  | Agency/Document Link                               | Action       |
| 31444                                           | MUNICIPALITY<br>OF SANTA FE,<br>CEBU                    | IMPROVEMENT OF PUBLIC<br>MARKET PHASE I                                                                                                    | Php<br>3,000,000.00               | Public Bidding                                                           | Construction<br>Projects                                     | 2021-09-<br>16<br>13:50:00                         | 2021-10-<br>02<br>16:56:00 | JEFFREY F. ZAMORA               | mpdcsantafe@gmail.com                              | Awarded      |
| 26758                                           | NIA REGIONAL<br>OFFICE 10                               | Appointment-Based<br>Vaccination Administration<br>(Doctor to visit the Regional<br>Office) Pneumonia Vaccine,<br>Flu Vaccine                                                             | Php<br>371,000.00                 | Negotiated<br>Procurement -<br>Small Value<br>Procurement<br>(Sec. 53.9) | Drugs and<br>Medicines                                       | 2020-12-<br>16<br>00:01:00                         | 2020-09-<br>19<br>10:00:00 | ELPIDIO D.<br>LUCERNAS, JR.     | http://region10.nia.gov.ph/?q=invitation-to-bids   | Awarded      |
| 22513                                           | NATIONAL<br>POWER<br>CORPORATION<br>- AGUS 48.5<br>HPPC | MA-A5A20-022 ( STRIPS<br>CHOLESTEROL 30'S + 9<br>ITEMS )                                                                                                    | Php 61,300.00                     | Shopping                                                                 | Medical<br>Supplies and<br>Laboratory<br>Instrument          | 2020-12-<br>09<br>10:51:00                         | 2020-02-<br>09<br>10:00:00 | NILA A. TIAGO                   | nilatiago_2015@yahoo.com/npcagus45hppc19@gmail.com | Awarded      |
| 30528                                           | LGU-TAPAZ                                               | Procurement of Planting<br>Materials for Bureau of Soll<br>and Water Management<br>(BSWM) Sustainable Land<br>Resource Management<br>Approach (SLRMA) Trust Fund<br>Project, Tapaz, Capiz | Php<br>923,000.00                 | Public Bidding                                                           | Agricultural<br>Products<br>(Seeds,<br>Seedlings,<br>Plants) | 2020-12-<br>09<br>07:00:00                         | 2020-07-<br>10<br>14:00:00 | JOCELVN L.<br>RAMOS/09124484370 | becteper@yehon.com                                 | Create Award |
| 30638                                           | LGU-TAPAZ                                               | Procurement of Production<br>Inputs for Bureau of Soil and<br>Water Management (BSWM)<br>Sustainable Land Resource<br>Management Approach<br>(SLRMA) Trust Fund Project.<br>Taoaz. Capiz  | Php<br>1.048.000.00               | Public Bidding                                                           | Agricultural<br>Chemicals                                    | 2020-12-<br>09<br>07:00:00                         | 2020-07-<br>10<br>14:00:00 | JOCELVN L.<br>RAMOS/09124484370 | bac tapaz@yahoo.com                                | Create Award |
| 25293                                           | Dumangueña<br>National High<br>School                   | Procurement of School/Office<br>Supplies                                                                                                    | Php 63,500.00                     | Local Purchase                                                           | Office<br>Equipment<br>Supplies and<br>Consumables           | 2020-12-<br>09<br>06:57:00                         | 2020-12-<br>09<br>06:57:00 | Jemileen B.<br>Constantino      | 09197046951                                        | Create Award |

## 2.2. Award Notices Tab

|                    | use Googi                            | e chrome browser                                     |                                                                                                    |                                   |                                                                          | -                                      |                            | and a l                        |                                          |                    |                            |                                           |
|--------------------|--------------------------------------|------------------------------------------------------|----------------------------------------------------------------------------------------------------|-----------------------------------|--------------------------------------------------------------------------|----------------------------------------|----------------------------|--------------------------------|------------------------------------------|--------------------|----------------------------|-------------------------------------------|
| Input Award ID Inp |                                      | ut Bid ID                                            |                                                                                                    | Input Procuring Entity            |                                                                          | Input Title                            |                            |                                |                                          |                    |                            |                                           |
| Sele               | ct Bussine                           | dd/                                                  | /mm/yyyy                                                                                                    |                                   | Search Clea                                                              | ar                                     |                            |                                |                                          |                    |                            |                                           |
|                    |                                      |                                                      | 1                                                                                                    |                                   |                                                                          |                                        |                            |                                |                                          |                    |                            | Export to Excel                           |
| Award<br>ID        | Bid ID                               | Procuring Entity                                     | Title                                                                                                    | Approved<br>Budget of<br>Contract | Procurement<br>Mode                                                      | Business<br>Category                   | Publish<br>Date            | Contact Person                 | Awardee                                  | Contract<br>Amount | Award<br>Date              | Agency/Document Link                      |
| 3867               | No<br>BidID or<br>Not yet<br>Awarded | Department of<br>Agriculture RFO 8,<br>Tacloban City | NLP20-07-13-<br>0301 Supply<br>labor &<br>Materials for the<br>repair of 3-units<br>lambing houses<br>at San Miguel<br>Experiment<br>Station, | Php<br>450,000.00                 | Negotiated<br>Procurement -<br>Small Value<br>Procurement<br>(Sec. 53.9) | Construction<br>Management<br>Services | 2929-09-<br>09<br>11:18:00 | GLENDA L. GOTI-AY              | JELM<br>CONSTRUCTION                     | Php<br>418,441.66  | 2020-07-<br>23<br>15:04:00 | glendagotiay86@gmail.com                  |
| 1018               | No<br>BidID or<br>Not yet<br>Awarded | 105THCO(HOSP)13670                                   | REPAIR AND<br>MAINTENANCE<br>OF MOTOR<br>VEHICLES                                                                                             | Php 0.00                          | Negotiated<br>Procurement -<br>Small Value<br>Procurement<br>(Sec. 53.9) | Vehicle Parts<br>and<br>Accessories    | 2021-08-<br>20<br>00:00:00 | MAJ EFREN A<br>BANGAYAN QMS PA | SHOP N' GO<br>MACHINE AND<br>AUTO REPAIR | Php<br>134,940.00  | 0000-00-<br>00<br>00:00:00 | 105THCO                                   |
| 6415               | No<br>BidID or<br>Not yet<br>Awarded | Camarines Norte State<br>College                     | Supply and<br>Delivery of<br>Monoblock<br>Chairs and<br>Other Materials                                                                       | Php<br>1,621,096.00               | Public Bidding                                                           | Furniture                              | 2020-12-<br>26<br>08:00:00 | Evangeline L. Sarion           | Thesson's<br>Marketing                   | Php<br>891,940.00  | 2020-01-<br>30<br>08:52:00 | vangie_sarion@yahoo.com/090               |
| 11366              | 26758                                | NIA REGIONAL OFFICE<br>10                            | Appointment-<br>Based<br>Vaccination<br>(Doctor to visit<br>the Regional<br>Office)<br>Pneumonia<br>Vaccine. Flu                              | Php<br>371,000.00                 | Negotiated<br>Procurement -<br>Small Value<br>Procurement<br>(Sec. 53.9) | Financial and<br>Insurance<br>Services | 2020-12-<br>16<br>00:01:00 | ELPIDIO D.<br>LUCERNAS, JR.    | test                                     | Php<br>131,423.00  | 2020-09-<br>30<br>15:31:00 | http://region10.nia.gov.ph/?q=<br>to-bids |

### **CREATE AWARD NOTICE**

- **3.** To create an award notice, Procuring Entities must access the *Open Opportunities Tab* to search for the bid opportunity they have previously posted. Users can search by *Bid ID, Procuring Entity*, or by the *Bid Title* on the search bar found in the top portion of the page.
- **4.** After the search results are displayed, users must click the **Create Award** button on their respective bid opportunity. The Create Award Notice page will be displayed.

| "Kindly use Google Chrome Browser                    |                                    |                                |                                                 |      |  |  |
|------------------------------------------------------|------------------------------------|--------------------------------|-------------------------------------------------|------|--|--|
| Bid ID                                               | * Procuring Entity                 |                                | * Title                                         |      |  |  |
| 36372                                                | CITY GOVERNMENT OF                 | BAGUIO                         | 1181-20-043) CONSTRUCTION OF BREASTFEEDING ROOM | M A' |  |  |
| * Business Category                                  |                                    | * Procurement Mode             |                                                 |      |  |  |
| Construction Projects                                |                                    | Public Bidding                 |                                                 |      |  |  |
| * Approved Budget of Contract (ABC)                  | * Publish Date                     |                                | * Contact Person                                |      |  |  |
| 250000.00                                            | dd/mm/yyyy                         | •                              | MAY GRACE A. PALICDON                           |      |  |  |
| * Awardee                                            | * Contract Amount                  |                                | * Award Date                                    |      |  |  |
| Input Awardee                                        | Input Contract Amount              |                                | dd/mm/yyyy                                      |      |  |  |
| * Agency Link/Document Link                          |                                    |                                |                                                 |      |  |  |
| i.e. www.agencylink.gov.ph or https://drive.googl    | e.com/file/d/1xmN_SDQNilgLfmsR6J4q | K1ag9zz7uGFX/view?usp=drivesdk |                                                 |      |  |  |
| Note: Please provide the Document Link generated fro | om the Bid Document Uploader       |                                |                                                 |      |  |  |

### 4.1 Create Award Notice

\* All fields are mandatory

| Bid ID                   | - The reference number of the posted Bid Notice                       |
|--------------------------|-----------------------------------------------------------------------|
| Procuring Entity         | - Agency name of the one posting the Bid Notice or Awarded Contracts. |
| Title                    | - Bid Notice Title of the Award being posted                          |
| <b>Business Category</b> | - Business Category of the Award being posted                         |
| Procurement Mode         | - Procurement Mode of the Award being posted                          |

| Approved Budget of the Contract | - Budget for the contract duly approved by the HoPE                 |
|---------------------------------|---------------------------------------------------------------------|
| Publish Date                    | - Date published of the Award on the Agency's website or newspaper. |
| Contact Person                  | - Person in-charge of the Bid Notice being posted                   |
| Awardee                         | - Organization name of the awarded merchant                         |
| Contract Amount                 | - Awarded Contract Amount                                           |
| Award Date                      | - Date awarded of the award being posted                            |
| Agency Link/<br>Document Link   | - Link generated from the <u>Bid Document Uploader</u>              |

**5.** After accomplishing the form, users may click the **Submit** button to process the provided information. Then, a confirmation message will be shown. Once confirmed, all the provided details are considered **final and can no longer be updated.**